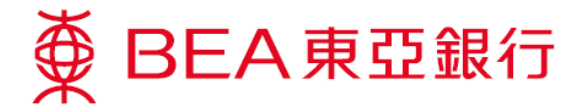

## e-Cheque Service Demonstration

## e-Cheque Presentment

1. Select "Accounts" and "e-Cheque".

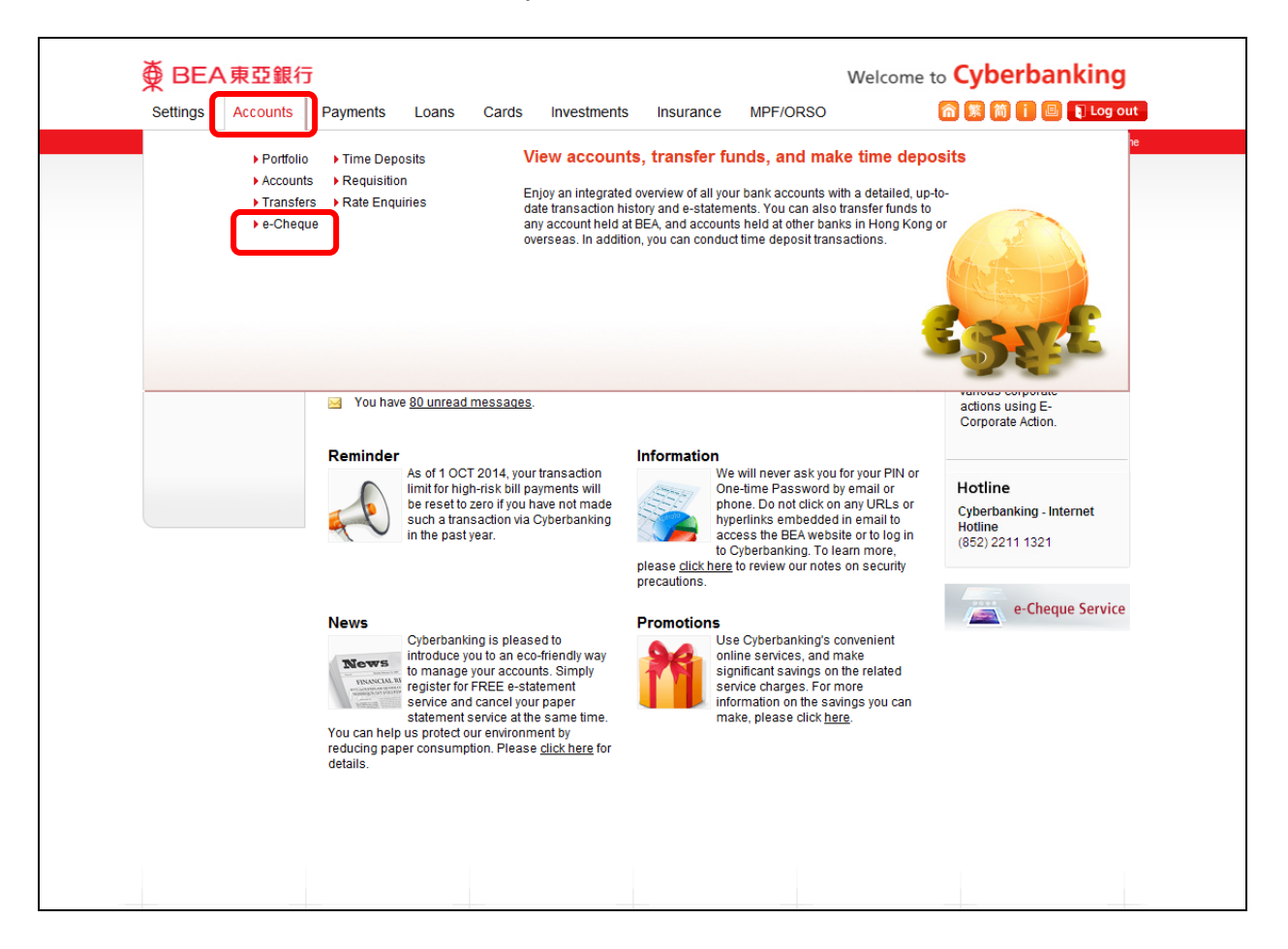

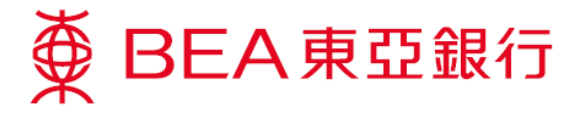

- 2. Select "Presentment" from the sub-menu.
- 3. Select the deposit account and then click "Browse".

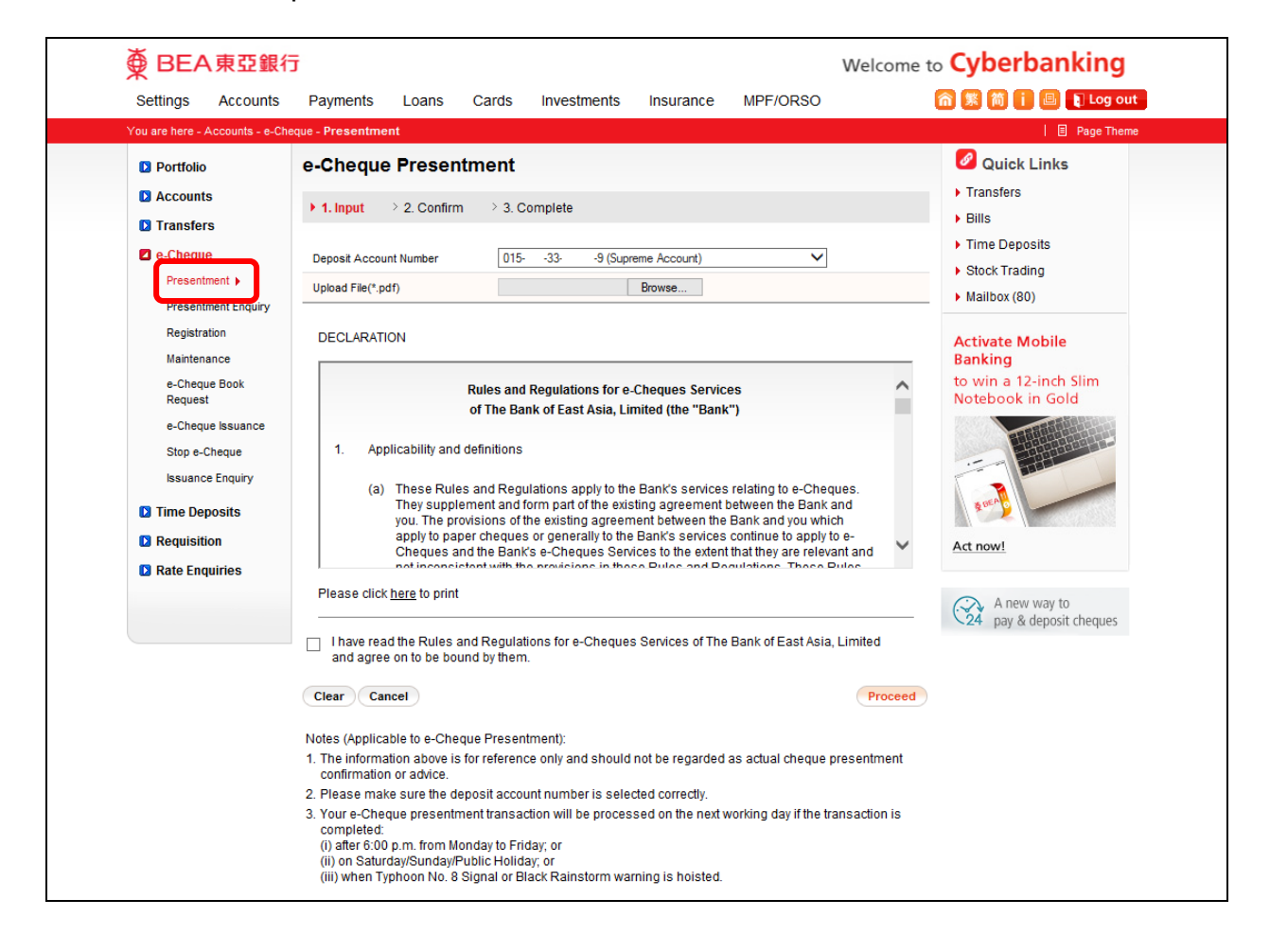

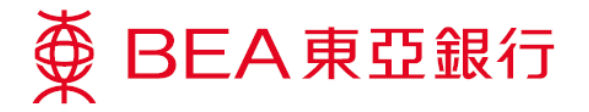

4. Select the e-Cheque PDF file from your computer.

| ● BEA東亞銀行                                         |                                                                                  |                                                |                                                             |                                                               |                   |                      | Welcome to Cyberbanking |                      |        |            |
|---------------------------------------------------|----------------------------------------------------------------------------------|------------------------------------------------|-------------------------------------------------------------|---------------------------------------------------------------|-------------------|----------------------|-------------------------|----------------------|--------|------------|
| Choose File to Upload                             | A Payment                                                                        | Loans                                          | Carth                                                       | meditarity                                                    | -                 | 14H (1880)           |                         | 000                  | ×      | g out      |
| 🕽 🔾 🗢 📙 🕨 New folder (2                           |                                                                                  |                                                |                                                             |                                                               |                   |                      | • <del>\$</del>         | Search New folder (2 | ) 🖇    | D Theme    |
| Organize 🔻 New folder                             |                                                                                  |                                                |                                                             |                                                               |                   |                      |                         |                      |        |            |
| <pre> * * * * * * * * * * * * * * * * * * *</pre> | 2016010800003025,p                                                               | ıdf                                            |                                                             |                                                               |                   |                      |                         | All Files (*.*)      |        | Coord Real |
|                                                   |                                                                                  |                                                |                                                             |                                                               |                   |                      |                         | Open                 | Cancel |            |
|                                                   | r. The morna                                                                     | non above is i                                 | IOI TEIETEIIC                                               | e only and should                                             | norberegarded     | as actual cileque    | presen                  | unent                | _      |            |
|                                                   | 2. Please mak                                                                    | e sure the de                                  | posit accou                                                 | int number is sele                                            | cted correctly.   |                      |                         |                      |        |            |
|                                                   | 3. Your e-Chec<br>completed:<br>(i) after 6:00<br>(ii) on Satur<br>(iii) when Ty | p.m. from Mo<br>day/Sunday/Pi<br>phoon No. 8 S | ent transac<br>nday to Fric<br>ublic Holida<br>Signal or Bl | tion will be proces<br>lay; or<br>ay; or<br>ack Rainstorm wai | sed on the next v | working day if the t | ransacti                | ion is               |        |            |

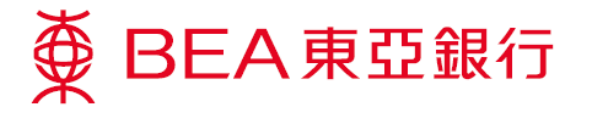

5. Tick the checkbox to confirm you have read and agreed to be bound by the Rules and Regulations, then click "Proceed".

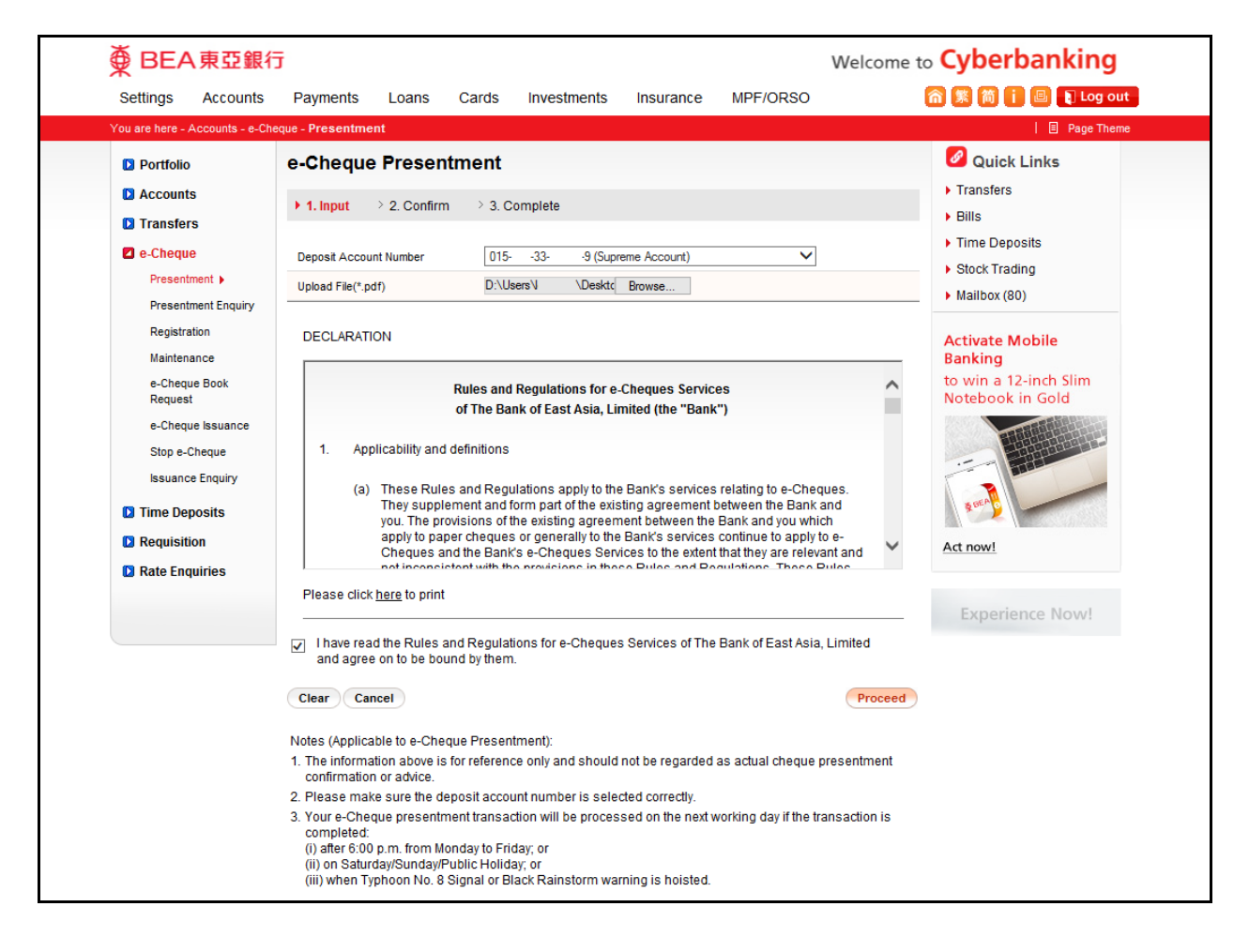

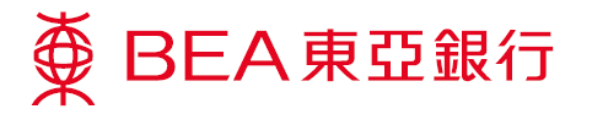

6. Verify the details on this page and click "Confirm" to complete the transaction.

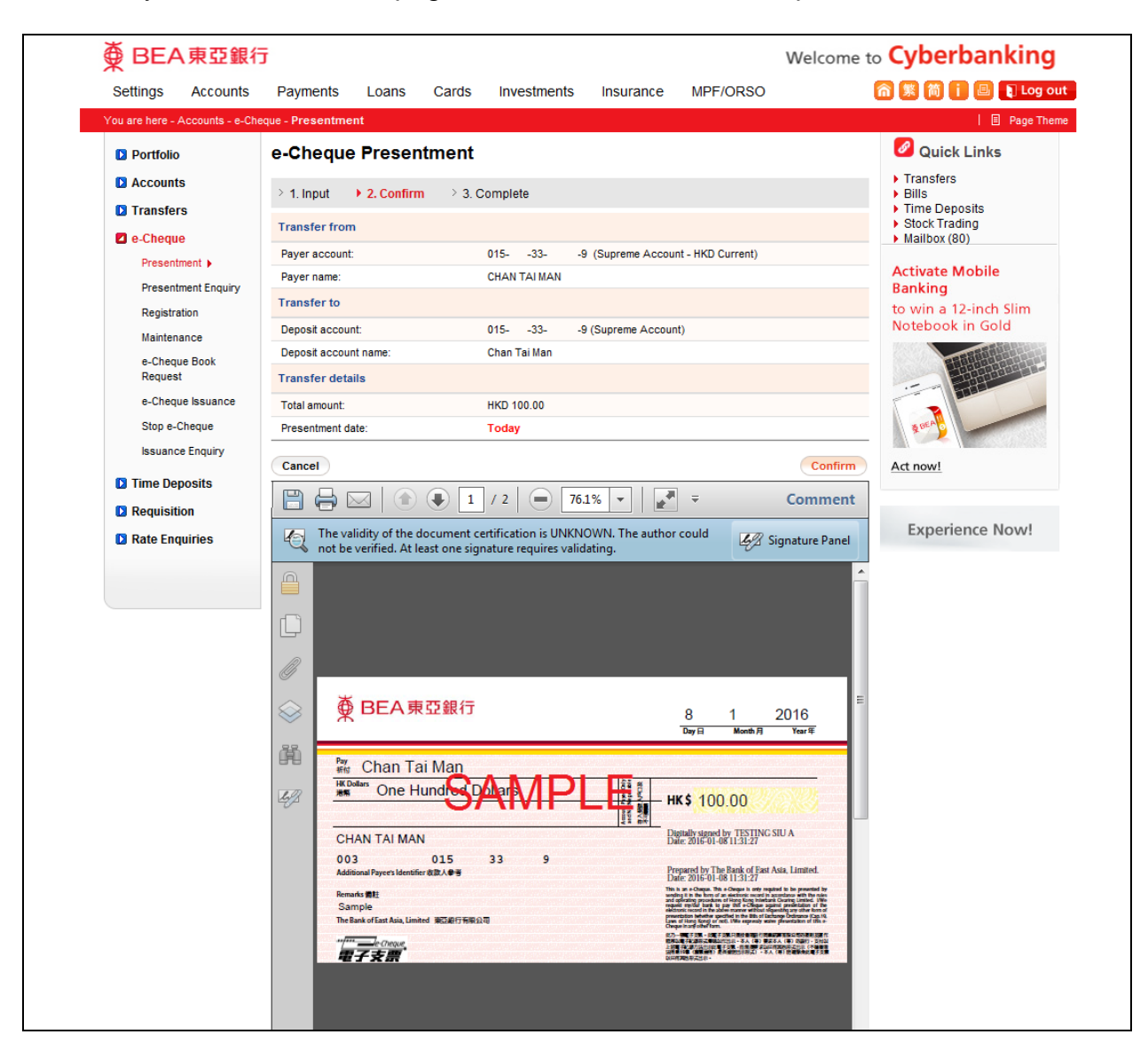

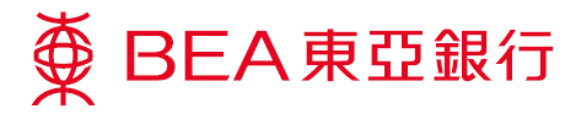

7. Transaction is completed.

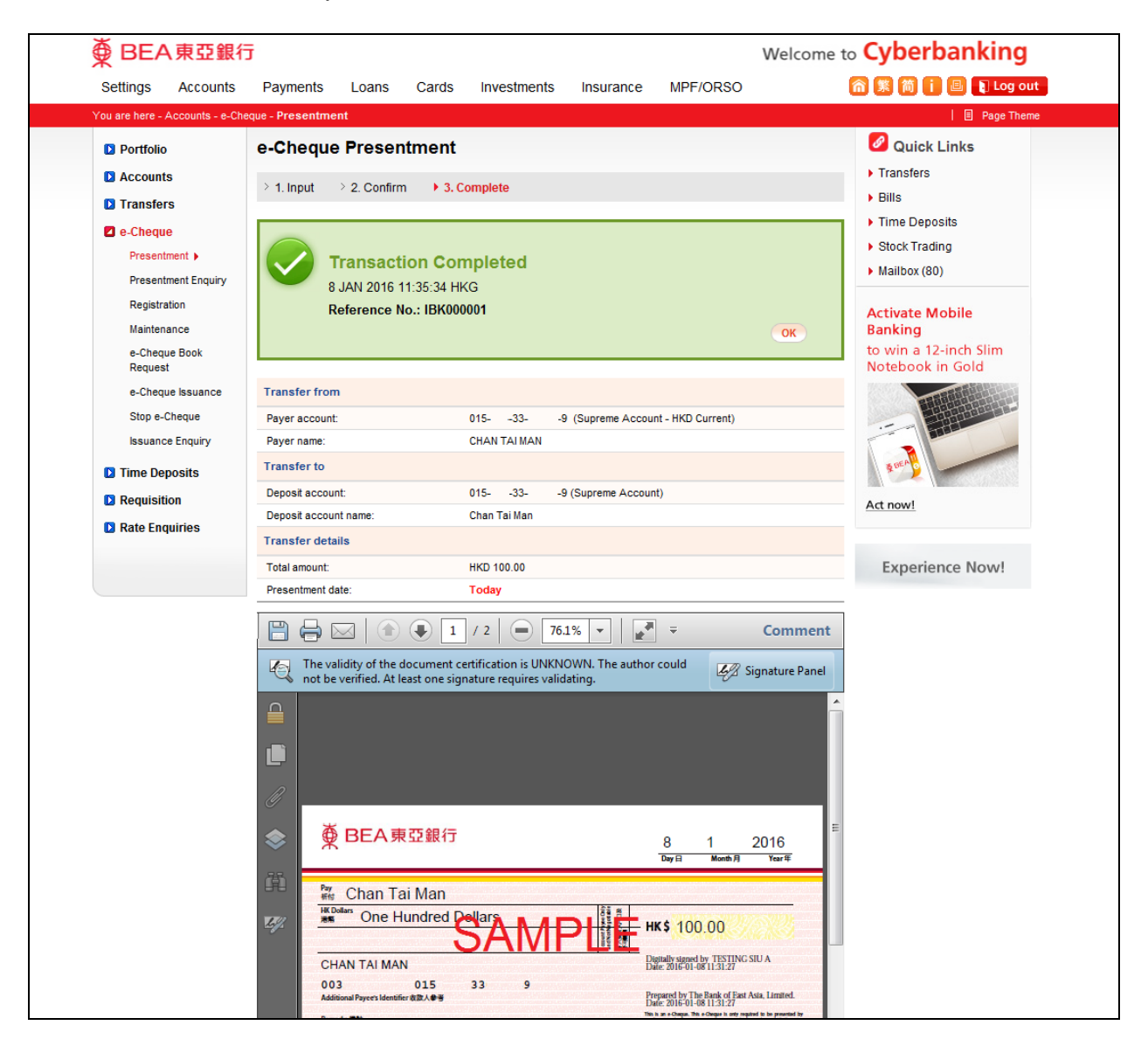

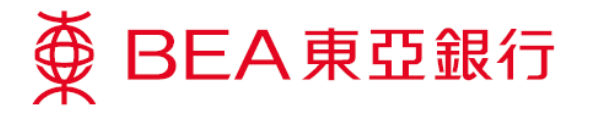

- 8. Click "Presentment Enquiry" from the sub-menu to track the presented e-Cheque.
- 9. You can track the presented e-Cheque on this page.

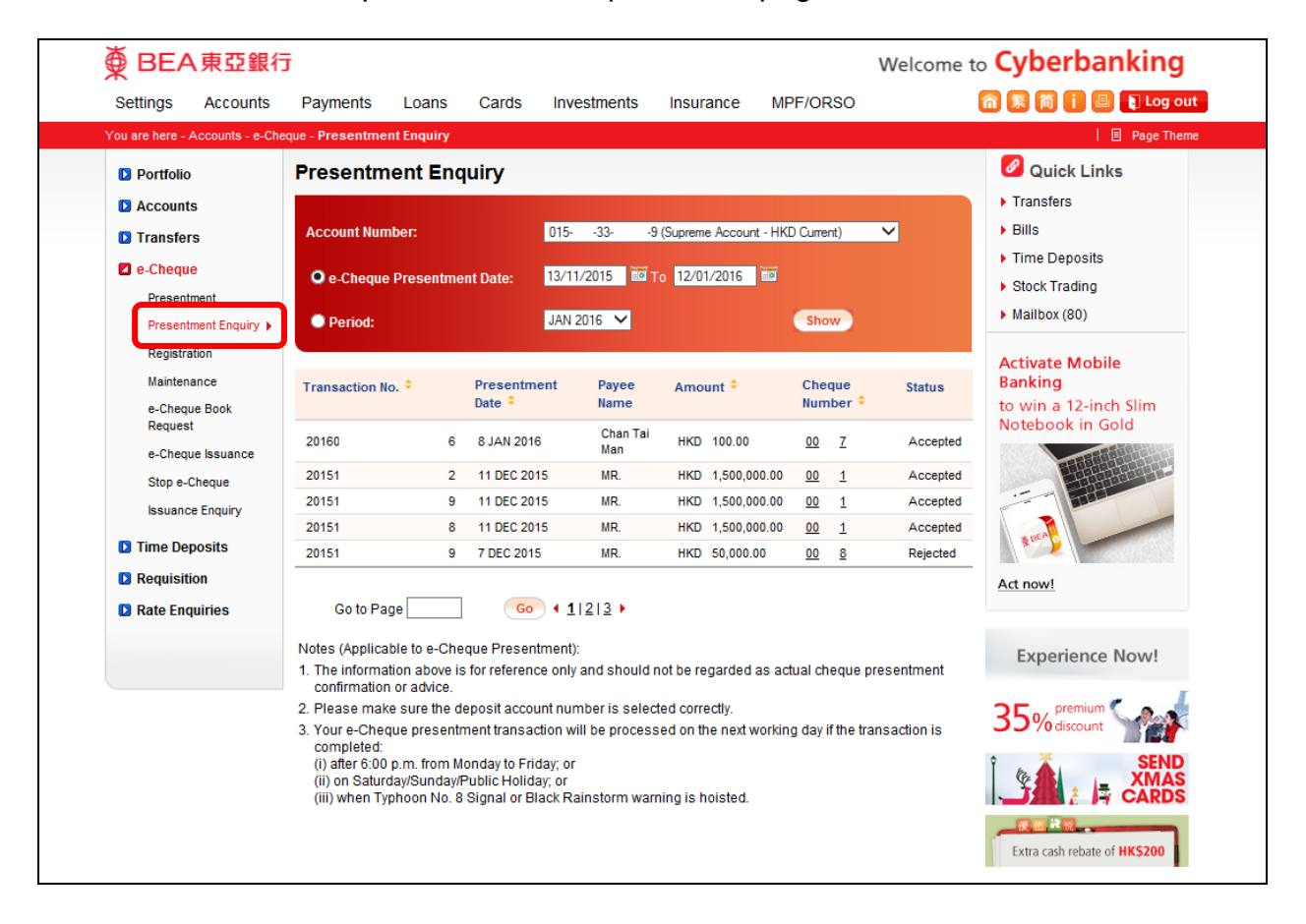